## 三汇卡线网关号码切换配置文档

注:此为小A机器人(<u>https://www.51xiaoa.com</u>)硬件设备供应商之技术文档。

## 1. 登录网关

- ▶ 将网关接入网络中,网线请接在网关的 ETH1 口。确保网关和需要配置网关的电脑 在同一个局域网。
- ▶ 获取网关的 IP 地址
  - 全新未配置过的网关: IP 地址是静态 IP 地址: 192.168.1.101; 这种情况建议网 关跟电脑直连: 即网线一头接电脑,另一头接网关 ETH1; 再将电脑 IP 地址设 置为静态地址 192.168.1.100/255.255.255.0。
  - 己配置过网关:可将 SIM 卡插入网关任意卡槽,之后使用手机拨打该 SIM 卡号码。待接通后,会提示输入分机号,此时调出键盘输入\*11\*后,网关会语音播报 IP 地址。由于该语音是使用英语播报,可提前录音,之后回放录音以进一步确定网关 ip。
- ▶ 在浏览器中输入网关 IP 地址进入配置
- ▶ 默认用户名密码是 admin/admin

## 2. SIM 切换配置

配置菜单:无线配置——SIM 管理

|                                                                                                    |                    |    |    |                                        |                |        |    |         |         |        |    |           |                  |              | <b>I</b> |
|----------------------------------------------------------------------------------------------------|--------------------|----|----|----------------------------------------|----------------|--------|----|---------|---------|--------|----|-----------|------------------|--------------|----------|
| 7/31/201                                                                                                    | 9 12:33:14         | PM |    |                                        |                |        |    |         |         |        |    |           | Language 中文 📀 当前 | )登陆用户: admin | 注销 🙂     |
| Î Î Î                                                                                                    | 活行信息               | *  |    |                                        |                |        |    |         |         |        |    |           | I AT AL          |              |          |
| 📃 t                                                                                                    | 快速向导               | *  |    |                                        |                |        |    |         | 5151下列表 |        |    |           |                  |              | 1999     |
| 28 V                                                                                                    | oIP配置              | *  | 端口 | SIM-₩A                                 | 号码             | SIM-₩B | 号码 | SIM-‡€C | 号码      | SIM-₩D | 号码 | 自动切换至可用卡槽 | SIM卡切换策略         | SIM卡分组       | 修改       |
| <ol> <li>(i)</li> <li>(i)</li></ol> | 新新行品               | *  | 1  | 🔛 使用                                   |                | □ 无卡   |    | □ 元卡    |         | 11 元卡  |    | 启用        | 基于时间(每60分钟)      | 关闭           |          |
| 908 a                                                                                                    | 1.6h #1.92         |    | 2  | □ 元卡                                   |                | □ 无卡   |    | □ 无卡    |         | ₩ 无卡   |    | 启用        | 关闭               | 关闭           |          |
| 4 <u>6</u> 0 /                                                                                                    | USX RUIL           |    | 3  | ■ 元卡                                   |                | □ 无卡   |    | □ 元卡    |         | 1 元卡   |    | 启用        | 关闭               | 关闭           |          |
| 2                                                                                                    | E本参数<br>F-组余数      |    | 4  | 无卡                                     |                | 11 元卡  |    | ₩ 无卡    |         | 10 元卡  |    | 启用        | 关闭               | 关闭           |          |
| , I                                                                                                    | 乎叫转移               |    | 5  | 无卡                                     |                | 1 元卡   |    | ₩ 无卡    |         | 1 元卡   |    | 启用        |                  | 关闭           |          |
|                                                                                                    | 短信息                |    | 6  | 🇱 使用                                   | +8617162195996 | 1 有卡   |    | 1 有卡    |         | 100 有卡 |    | 启用        | 关闭               | 关闭           |          |
|                                                                                                    | IMEI               |    | 7  | 🏢 使用                                   |                | 🔛 有卡   |    | 🔛 有卡    |         | 🔛 有卡   |    | 启用        | 关闭               | 关闭           |          |
|                                                                                                    | Email              |    | 8  | 🎆 使用                                   |                | 🔛 有卡   |    | 100 有卡  |         | 100 有卡 |    | 启用        | 关闭               | 关闭           |          |
| SI                                                                                                    | M卡管理               |    | 9  | 🎆 使用                                   | +8617162198919 | 1 有卡   |    | 1 有卡    |         | 1 元卡   |    | 启用        | 关闭               | 关闭           |          |
| PI                                                                                                    | N码管理               |    | 10 | □ 元卡                                   |                | □ 无卡   |    | ₩ 无卡    |         | ₩ 无卡   |    | 启用        | 关闭               | 关闭           |          |
| SI                                                                                                    | E 网 段 重<br>M 卡 方 式 |    | 11 | 🎆 使用                                   | +8617132078918 | 🔛 有卡   |    | □ 无卡    |         | 无卡     |    | 启用        | 关闭               | 关闭           |          |
| 1                                                                                                    | 爭叫等待               |    | 12 | 10000000000000000000000000000000000000 | +8617132079368 | 🔛 有卡   |    | □ 无卡    |         | 11 元卡  |    | 启用        | 关闭               | 关闭           |          |
|                                                                                                    | 新活管理               | *  | 13 | □ 无卡                                   |                | □ 无卡   |    | □ 无卡    |         | □ 无卡   |    | 启用        | 关闭               | 关闭           |          |
|                                                                                                    | 印配習                | *  | 14 | □ 无卡                                   |                | ■ 无卡   |    | □ 无卡    |         | □ 无卡   |    | 启用        | 关闭               | 关闭           |          |
|                                                                                                    | 各由配置               | *  | 15 | ■ 无卡                                   |                | □ 无卡   |    | ■ 无卡    |         | 五卡     |    | 启用        | 关闭               | 关闭           |          |

| 端口        | 1                                                                                              |  |  |  |  |
|-----------|------------------------------------------------------------------------------------------------|--|--|--|--|
| 自动切换至可用卡槽 | ○关闭 ●启用                                                                                        |  |  |  |  |
| SIM卡切换策略  | <ul> <li>基于时间</li> <li>基于呼叫</li> <li>基于短信</li> <li>固定时间</li> <li>◇ ◇ 时</li> <li>◇ 分</li> </ul> |  |  |  |  |
| SIM卡分组功能  | ●关闭 ○启用                                                                                        |  |  |  |  |
| 应用到所有端口   |                                                                                                |  |  |  |  |
| 修改        | 重置 返回                                                                                          |  |  |  |  |

图 1 SIP 通用设置

## 需要配置的各项配置项说明如下:

| 配置项       | 说明                                    |  |  |  |  |  |  |
|-----------|---------------------------------------|--|--|--|--|--|--|
| 自动切换至可用   | 该功能启用后,当使用中的 SIM 卡被拔出或损坏导致对应端口        |  |  |  |  |  |  |
| 卡槽        | 为不可用时会自动切换至其余已安装了可用 SIM 卡的卡槽上。        |  |  |  |  |  |  |
|           | 默认为开启                                 |  |  |  |  |  |  |
| SIM 卡切换策略 | ▶ 基于时间:即每隔多久时间自动切换到下一个可用 SIM 卡。       |  |  |  |  |  |  |
|           | 填写 60 即表示每个 60 分钟自动切换到下一个可用 SIM 卡。    |  |  |  |  |  |  |
|           | ▶ 基于呼叫: 即每个 SIM 卡呼叫 N 次后自动切换到下一个可     |  |  |  |  |  |  |
|           | 用 SIM 卡;填写 1 即表示没呼叫一次就切换下一个可用 SIM     |  |  |  |  |  |  |
|           | 卡;                                    |  |  |  |  |  |  |
|           | ▶ 固定时间:在每天固定的时间切换到下一个可用 SIM 卡。        |  |  |  |  |  |  |
|           | <b>注意事项</b> :网关在切换到可用下一个可用 SIM 卡时,语音网 |  |  |  |  |  |  |
|           | 关内部切换处理需要一段时间(建议预留 3 分钟),因此切          |  |  |  |  |  |  |
|           | 换这段时间内外呼都会失败。                         |  |  |  |  |  |  |

因为切换期间会影响呼出,建议选取固定时间每天凌晨1点切换